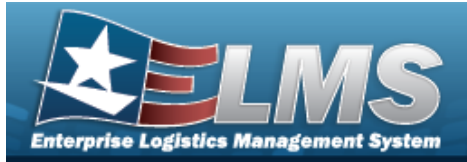

### **Help Reference Guide**

ELMS Helpdesk

1-844-843-3727

## **Materiel Returns**

#### **Overview**

The Materiel Management/Inventory Control Point (MM/ICP) module Materiel Returns process provides the ability to create, edit, cancel, respond to, or view the request to return any materiel.

### Navigation

MATERIEL MGMT > Materiel Returns > Materiel Returns page

#### **Procedures**

#### Search for a Materiel Return

One or more of the Search Criteria fields can be entered to isolate the results. By default, all

D Reset results are displayed. Selecting at any point of this procedure returns all fields to the default "All" setting.

In the Search Criteria box, narrow the results by entering one of the following optional 1. fields.

| Request Number   | Condition Code | All   | •         |
|------------------|----------------|-------|-----------|
| Stock Number     | Materiel Owner |       |           |
| Item Description | Mfr Part Nbr   |       |           |
|                  |                | S Res | et Q Sear |

2. Select

The results display in the Materiel Returns grid.

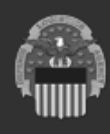

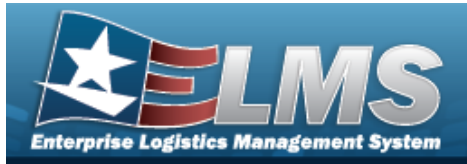

|   | _                   | _                    |               | _                             |      |             |   |                        |   | ŀ            | le | ip l           | Re | fe       | re | enc           | e   | Guid                   | le               |   |
|---|---------------------|----------------------|---------------|-------------------------------|------|-------------|---|------------------------|---|--------------|----|----------------|----|----------|----|---------------|-----|------------------------|------------------|---|
| ( | Search Results      |                      |               |                               |      |             |   |                        |   |              |    |                |    |          |    |               |     |                        |                  | ~ |
|   | ✔ Options ▼ Respond |                      |               |                               |      |             |   |                        |   |              |    |                |    |          |    |               |     |                        |                  |   |
|   | Request Number      | Status :             | Stock Number  | : Item Description            | i Mr | fr Part Nbr | ÷ | Condition Code         | 1 | Project Code | 1  | Materiel Owner | 1  | Quantity | 1  | Unit of Issue | - 1 | Last Transaction Dt/Tm | 4                |   |
|   | H9216840120001      | CD - Canceled/Denied | 1005016841906 | RIFLE 11.5 INCH RIS III URG-I | -    |             |   | H - Unsvcbl(Condemned) |   | -            |    | H92168         |    | 1        |    | KT            |     | 01/12/2024 08:59 AM    |                  | * |
|   | Selected 0/1        | 1 2 🔶                | H 10 V items  | : per page                    |      |             |   |                        |   |              |    |                |    |          |    |               |     | 1                      | - 10 of 17 items | 5 |

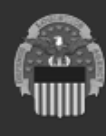

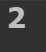

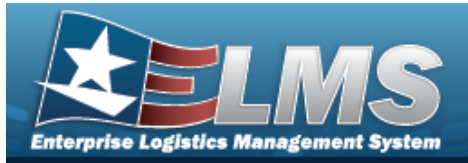

# Help Reference Guide

ELMS Helpdesk

1-844-843-3727

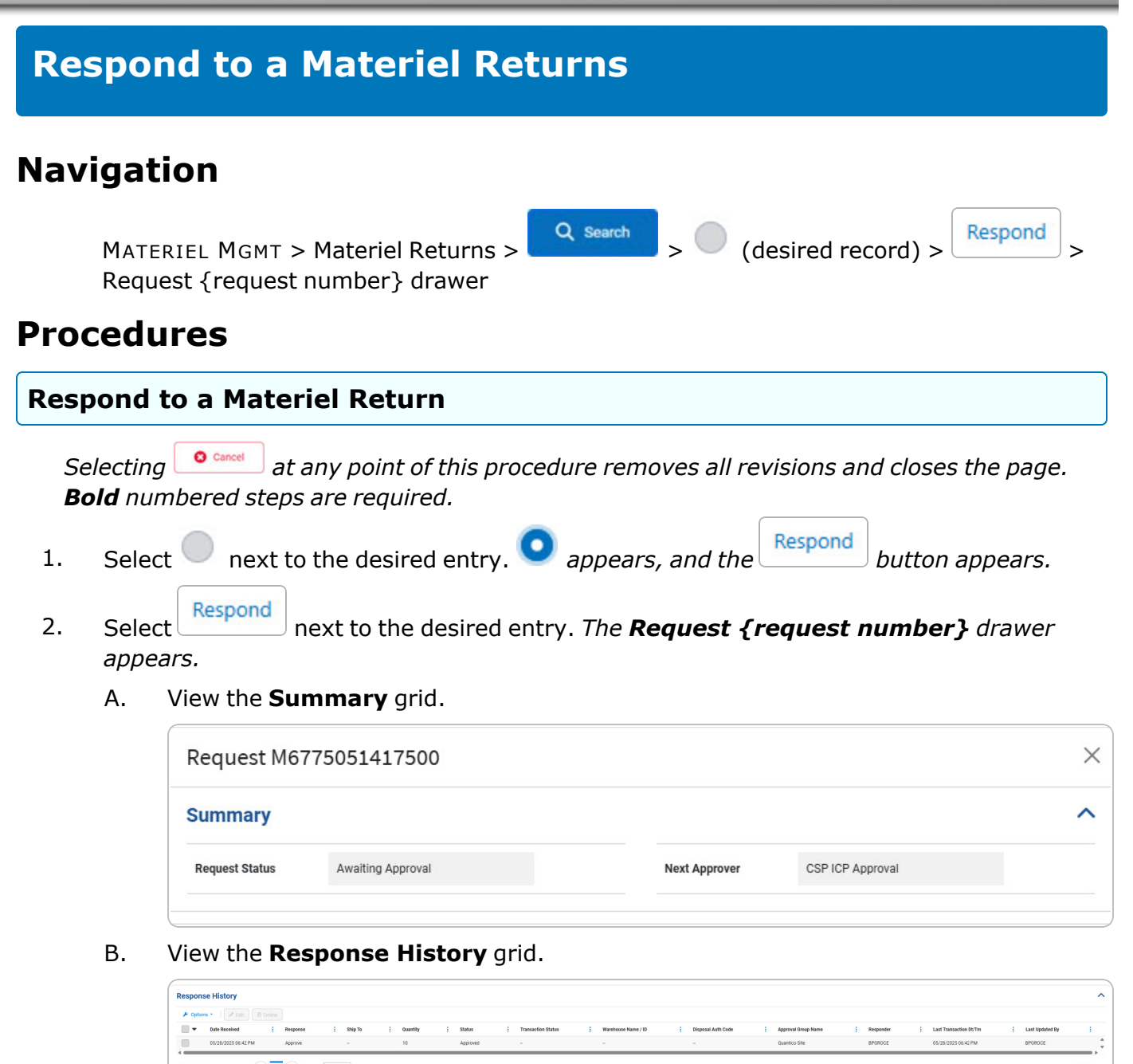

3.

Complete Select . The **Request {request number}** drawer closes, and the revised Request record appears in the Search Results grid.

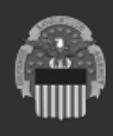

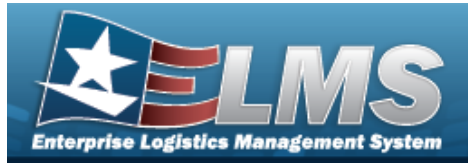

# **Help Reference Guide**

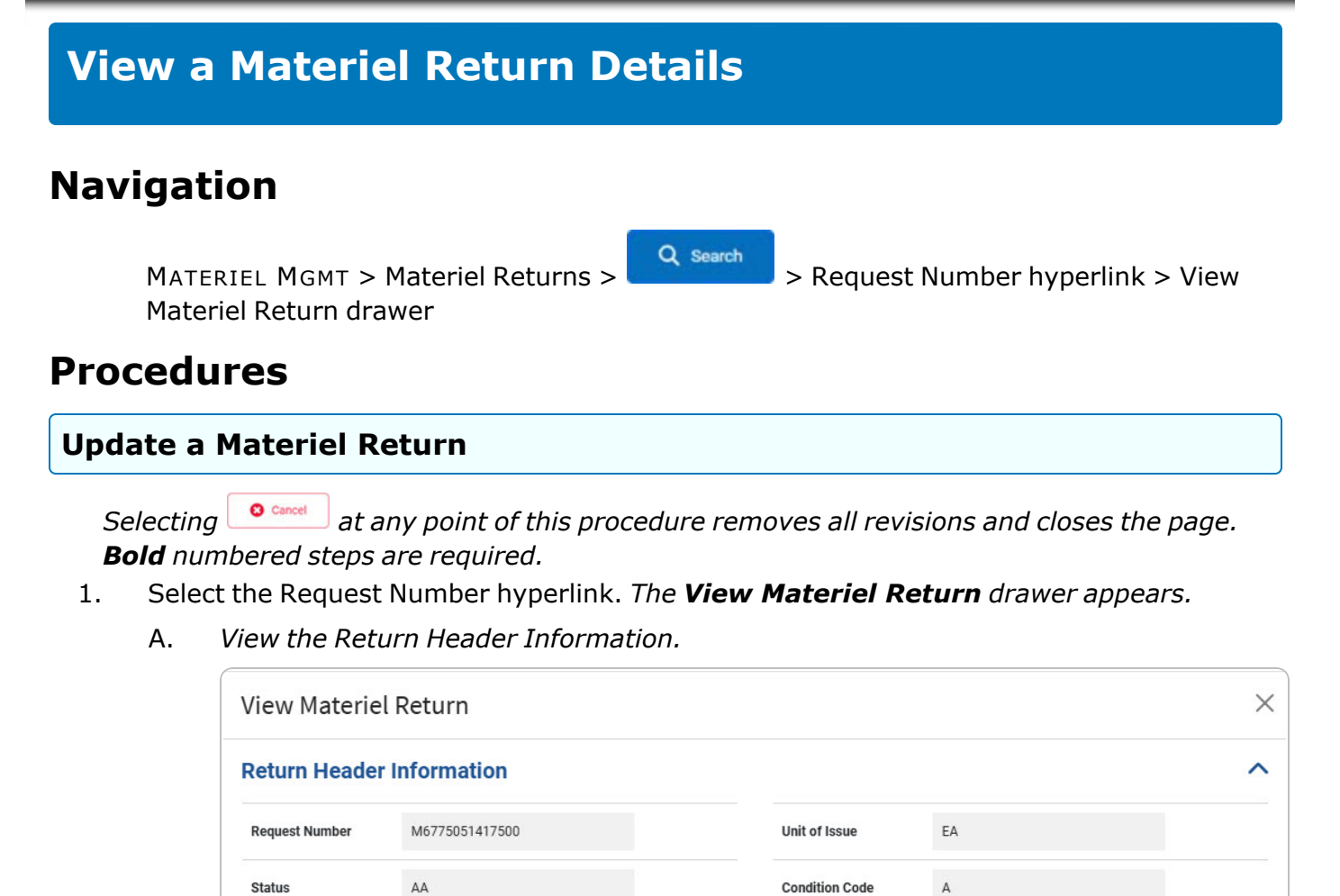

Owning DoDAAC

DEMIL Code

Remarks

**Reason For Disposal** 

M67750

А

**BPG** Test

C - Expired shelf-life

ELMS Helpdesk 1-844-843-3727

B. View the **Additional Fields Grid**.

1

Stock Number

Mfr Part Nbr

Item Description

Quantity

000100000555

COMPRESSOR AIR DLT0406

DLT0406

COMPAIR

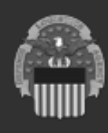

| Enterprise Logistic | LMS<br>Management System |                      |
|---------------------|--------------------------|----------------------|
|                     |                          | Help Reference Guide |
|                     | Additional Fields        | ^                    |
|                     | Project Code             | Priority Code        |
|                     | Advice Code              | Demand Code          |
|                     | Media and Status Code    | Fund Code            |
|                     | Signal Code              |                      |
|                     |                          |                      |

2. Select . The **View Materiel Return** drawer closes.

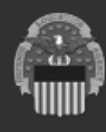

5

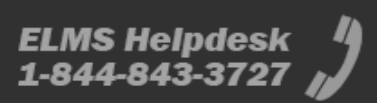